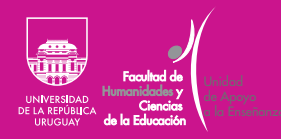

# Aulas virtuales en Cisco Webex

# Guía básica para docentes

FHCE.Udelar.Oficial

### Contenido

| itroducción                                       | . 3 |
|---------------------------------------------------|-----|
| ngresar a Cisco Webex                             | . 3 |
| iciar sesión                                      | . 4 |
| iiciar reunión o clase                            | . 7 |
| Cerrar sesión                                     | . 8 |
| spectos básicos de la aplicación                  | . 9 |
| Manejar audio y video de la clase o reunión       | . 9 |
| Controles de la reunión                           | 12  |
| Compartir contenidos dentro de la clase o reunión | 13  |
| Grabar actividad                                  | 14  |
|                                                   |     |

# Introducción

## Ingresar a Cisco Webex

Con la plataforma Cisco Webex se pueden organizar y participar de reuniones en línea con audioconferencias y videoconferencias.

Esta plataforma permite también compartir pantalla, presentar información, hacer comentarios y compartir documentos.

Para ingresar a la plataforma a través de un navegador web (Mozilla Firefox, Google Chrome o Safari) desde una PC, se debe abrir el navegador y escribir en la barra de direcciones <<u>https://seciu.webex.com/</u>> para ingresar a la pantalla de inicio <<u>https://seciu.webex.com/webappng/sites/seciu/</u> <u>dashboard?siteurl=seciu</u>>.

|         | Nttps://seciu.webex.com/                                                   | 1 O |
|---------|----------------------------------------------------------------------------|-----|
| G       |                                                                            | r e |
| ٩       |                                                                            | ~   |
|         | Google Search I'm Feeling Lucky Google offered in: Español (Latinoamérica) |     |
|         |                                                                            |     |
| Uruguay |                                                                            |     |
|         |                                                                            |     |

Imagen 1

## Iniciar sesión

Para iniciar una reunión o clase, primero se debe iniciar sesión haciendo clic en el <u>botón azul</u>, como se ve en la imagen 2.

lmagen 2

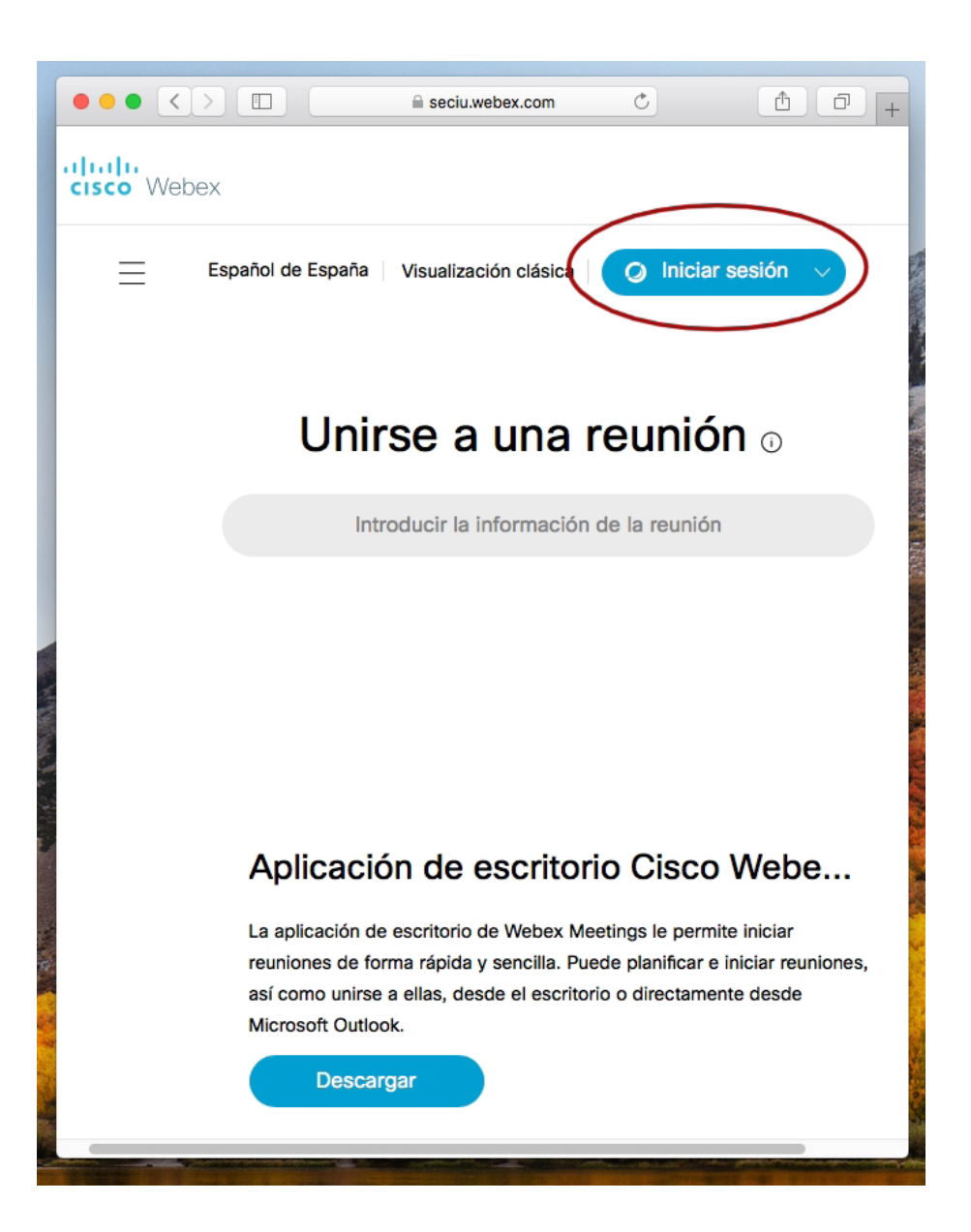

IMPORTANTE La FHCE proporcionará usuario y contraseña.

Webex le solicitará el usuario (dirección de correo electrónico de la sala) y la contraseña, que le serán proporcionados desde la FHCE por correo electrónico a cada docente.

Así, al cliquear en «Iniciar sesión», Webex lo dirigirá a una página donde, como se ve en la imagen 3, le solicitará ese usuario primero y, luego de cliquear en «Siguiente», en una nueva pantalla, la contraseña, como se indica en la imagen 4.

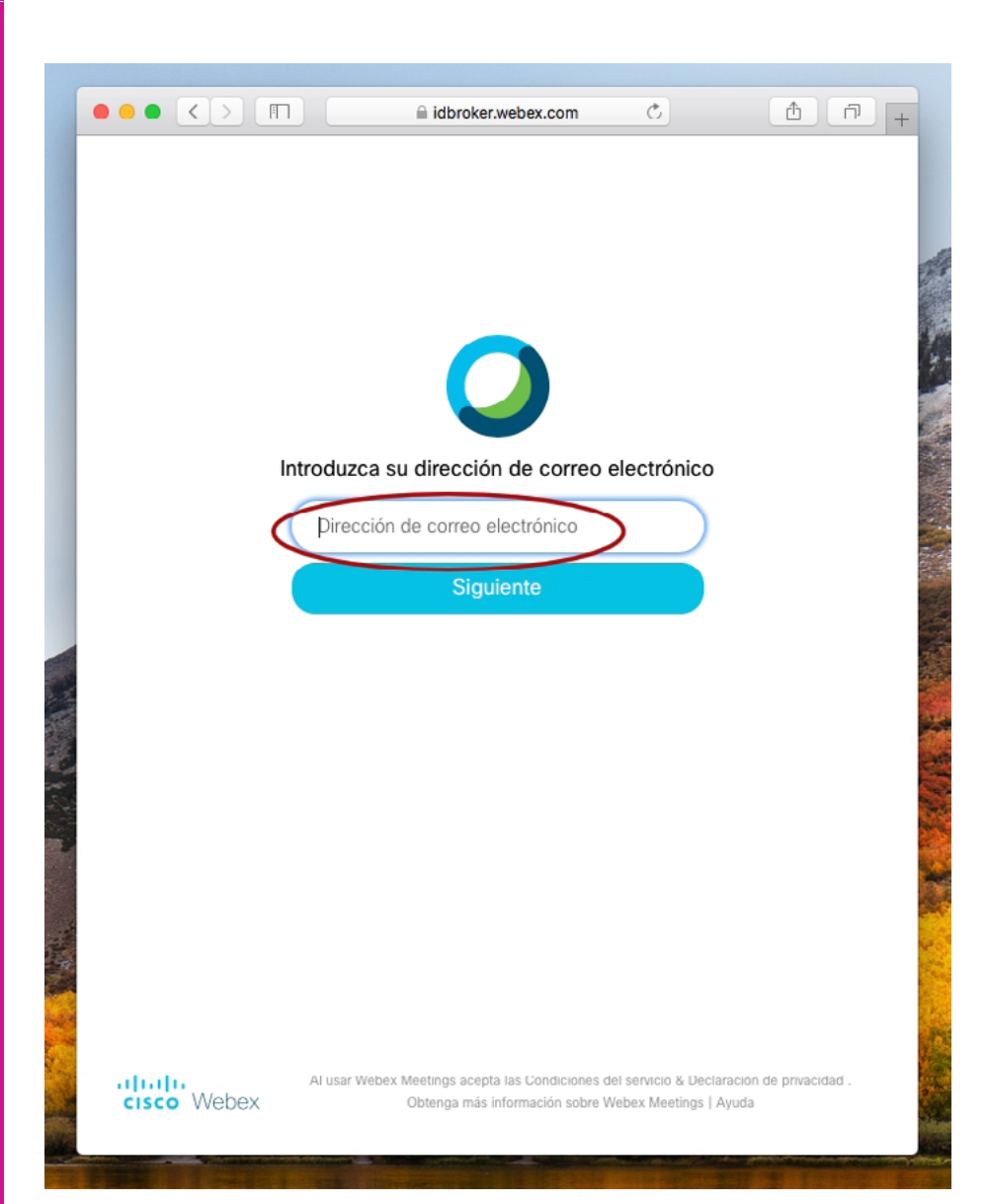

Imagen 3

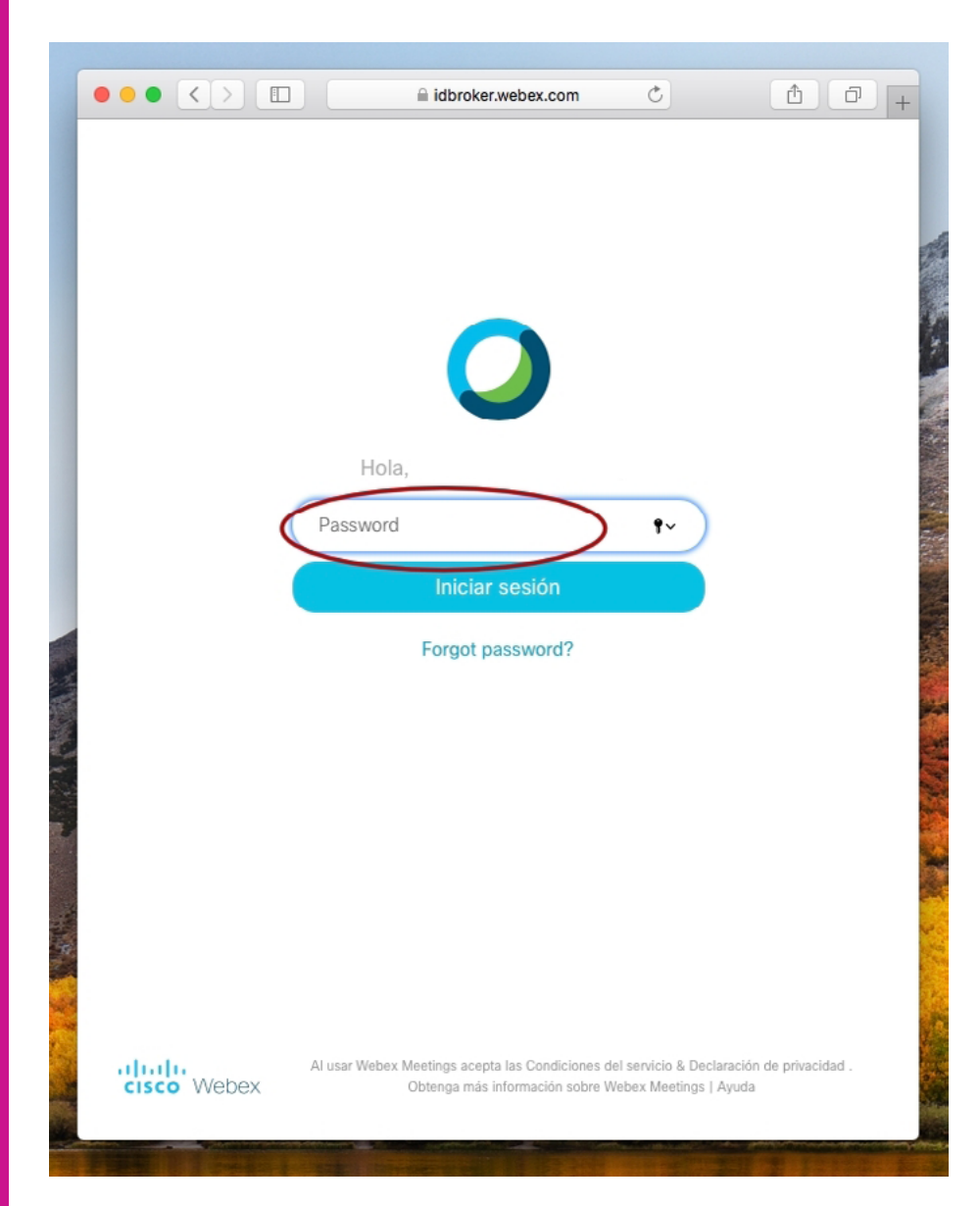

## Iniciar reunión o clase

Una vez dentro de la sesión, y sin modificar ninguna de las configuraciones preestablecidas, se cliquea en el botón verde «Iniciar» para comenzar la clase o reunión, como se indica en la imagen 5.

| Cisco Webex Meetings            |                                                                      |                      |
|---------------------------------|----------------------------------------------------------------------|----------------------|
| ← → C 🔒 seciu.webex.com         | n/webappng/sites/seciu/dashboard?siteurl=seciu&from_Jogin=true       | 🖈 😌 🔕                |
| cisco Webex                     |                                                                      |                      |
| 🏫 Inicio                        | Q Buscar reuniones y grabaciones () Español latinoamericano          | Vista clásica FHCE 🗸 |
| Reuniones                       |                                                                      |                      |
| <ul> <li>Grabaciones</li> </ul> | FHCE Sala 02's Personal Room 0                                       |                      |
| Preferencias                    | Https://seciu.webex.com/meet/svc02                                   |                      |
| 000 Perspectiva                 | Más formas de entrar                                                 |                      |
| ⑦ Soporte                       | Iniciar una reunión \vee Planificar                                  |                      |
| ↓ Descargas                     |                                                                      |                      |
| Comentarios                     |                                                                      |                      |
|                                 | Próximas reuniones                                                   |                      |
| Webex Training                  | FS 12:00 AM - 12:00 AM Sale 02 C Inician<br>mar., 7 abr. FHCE See 02 |                      |
| Webex Events<br>Webex Support   | FS 12:00 AM - 12:00 AM Sala 02 D<br>mil., 8 abr. FHCE Sale 02        |                      |
|                                 | FS 12:00 AM - 12:00 AM Sala 02 C<br>Inc. 9 abr. PHCE Sala 02         |                      |

Si bien la aplicación también funciona en dispositivos móviles se recomienda que ingresen a través de computadora.

Los estudiantes ingresarán con el número de reunión y contraseña especiales que también proporcionará la FHCE a tales efectos y que cada docente deberá distribuir entre los estudiantes de su curso.

#### lmagen 5

### 

La dirección de correo electrónico y su respectiva contraseña (que permiten iniciar una clase) son privadas y no se deben distribuir entre los estudiantes o terceras personas. Al ingresar a la reunión o sala se despliega la pantalla de inicio, como se ve en la imagen 6.

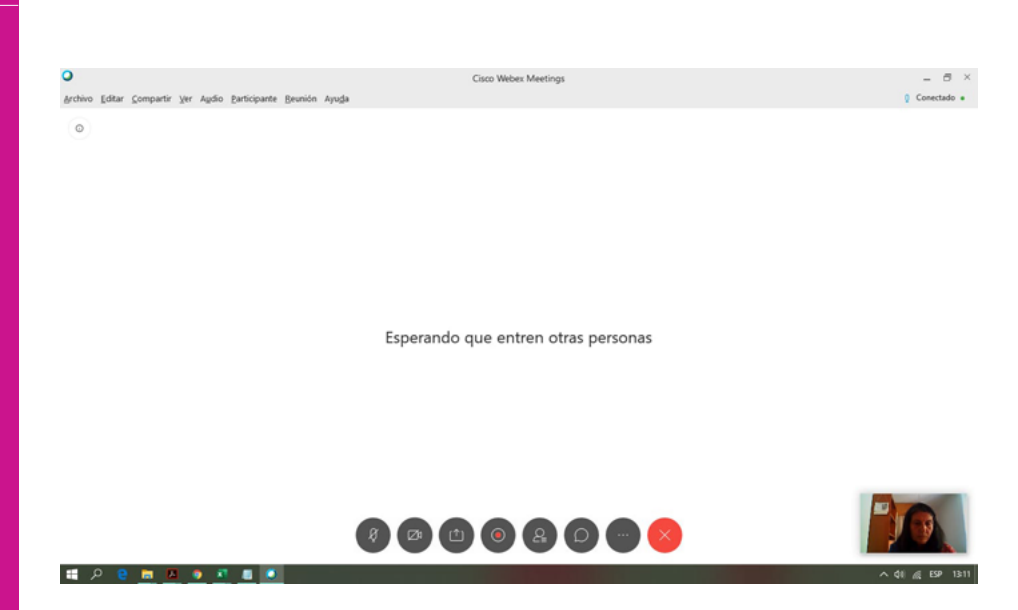

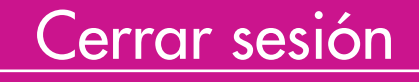

Al finalizar la clase se debe cerrar sesión, como se puede ver en la imagen 7 o desde la parte inferior de la pantalla, donde se despliegan los íconos que se pueden ver en la <u>imagen 6 y</u> donde hay que cliquear el botón rojo.

| Cisco Webex Meetings x                                                                                                    | +                                                                                                    |                                                                   |
|----------------------------------------------------------------------------------------------------|----------------------------------------------------------------------------------------------------|-------------------------------------------------------------------|
| cisco Webex                                                                                                    | Nordela, in Resteoring uniforma vecin                                                                                                    | 200                                                               |
| <ul> <li>hicio</li> <li>Reuniones</li> <li>Grabaciones</li> <li>Preferencias</li> <li>Perspectiva</li> <li>Soporte</li> <li>Descargas</li> </ul> | Q Buscar reuniones y grabaciones       ⊙       Espeñd latineamericano         FS       FHCE Sala 02's Personal Room ©       Nteps://web/uwebex.com//neet/vsc02         Image: Misisteria reunion       ✓       Plantificar                                                                                                    | Vista cláska PHCE ^<br>Mi perti<br>Mis costactos<br>Cerrar sesión |
| Webex Training                                                                                                    | Próximas reuniones         Sale 92 Cl<br>mar., 7 dir.         FindS lise 92 Cl<br>mar., 8 dir.         FindS lise 92 Cl<br>mar., 9 dir.         FindS lise 92 Cl<br>mar., 9 dir.         FindS lise 92 Cl<br>ma |                                                                   |
| Webex Events<br>Webex Support                                                                                                    | Idea, state         Prict Sale 02           FS         12:00 AM - 12:00 AM         Sale 02 CF           vie., 10 abr.         Prict Sale 02                                                                                                    |                                                                   |

Imagen /

#### IMPORTANTE

La clase debe finalizarse unos minutos antes de su hora pautada para dar tiempo al siguiente docente para ingresar al aula virtual.

## Aspectos básicos de la aplicación

Manejar audio y video de la clase o reunión

> Al comenzar la reunión se pueden elegir las formas de entrada y salida de audio y video. El tipo de conexión de audio predeterminado es «usar la computadora para el audio» (imagen 8), sea con auriculares o con los parlantes, y es el que sugerimos.

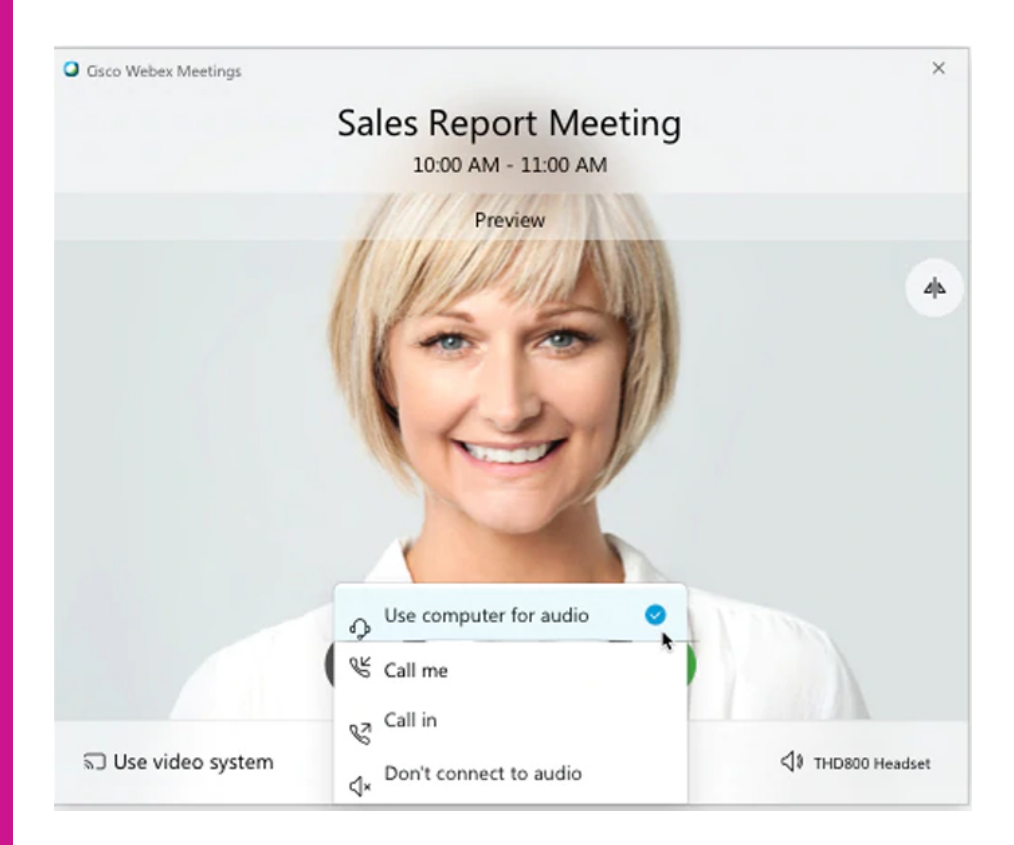

lmagen 8

Si desea entrar a la reunión con el audio silenciado, cliquee en «silenciar micrófono». El ícono del micrófono se verá en rojo y tachado cuando el micrófono esté silenciado, como se ve en la imagen 9. Para volver a habilitar el micrófono, vuelva a cliquear en el ícono, que volverá a aparecer en gris.

Imagen 9

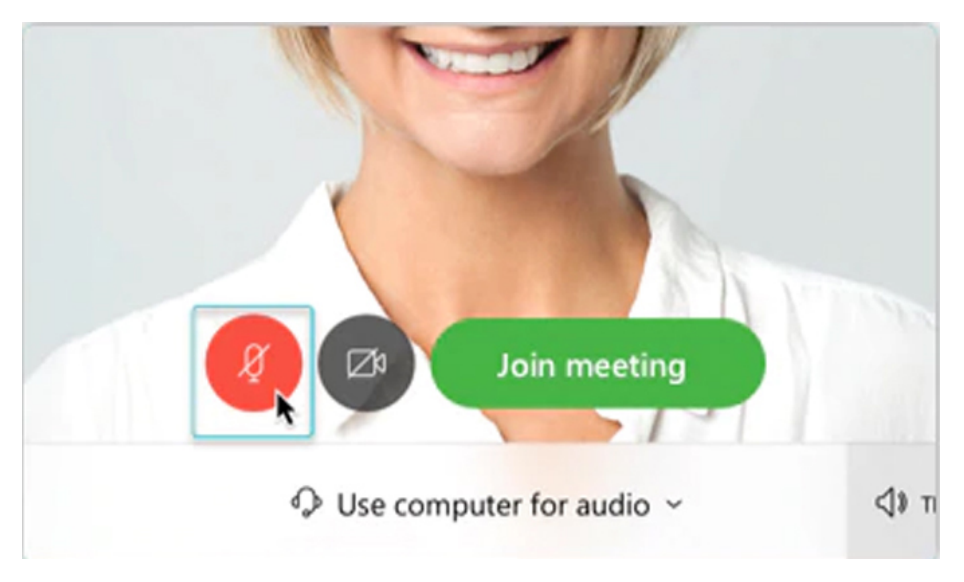

Si desea entrar a la reunión con el video inhabilitado, cliquee en el ícono para «desactivar video», que pasará a verse en rojo y tachado, como se ve en la imagen 10. Para volver a habilitar la cámara, vuelva a cliquear en el ícono, que volverá a aparecer en gris.

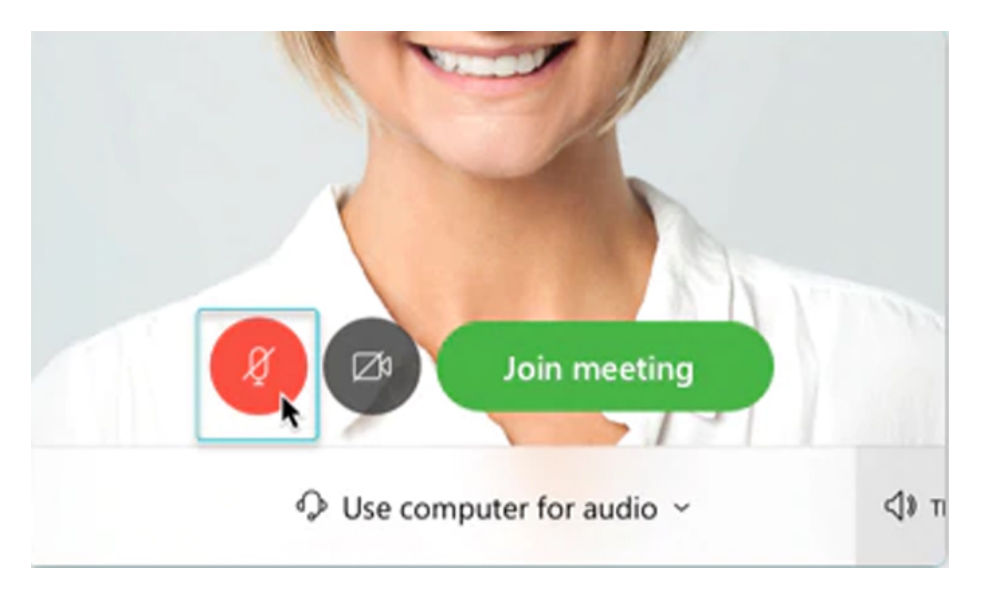

Audio y video se pueden activar y desactivar también durante el transcurso de la reunión, como se ve en la imagen 11.

Imagen 10

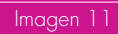

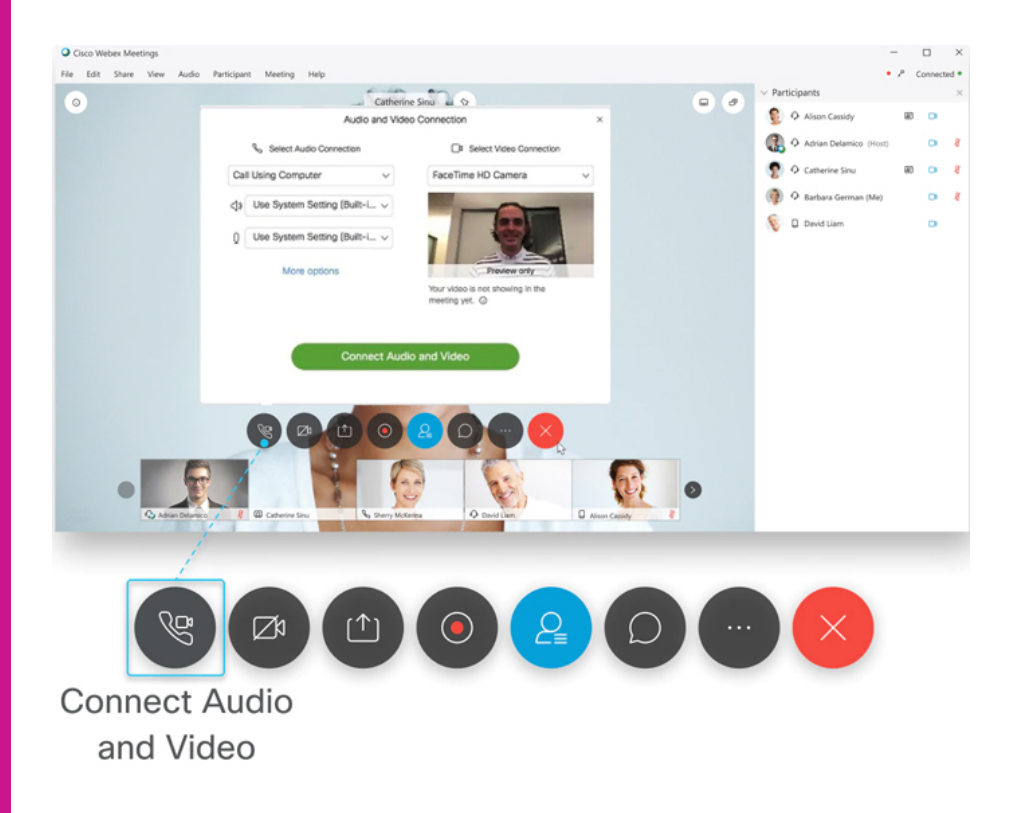

También pueden establecerse las preferencias para entrar siempre con audio o video encendidos o apagados: <u>https://help.webex.</u> <u>com/es-co/oqq5p4/Set-your-Meeting-Join-Preferences-in-the-Cisco-</u> <u>Webex-Meetings-Desktop-App-and-Mobile-App#id 116849</u> para los sistemas operativos Windos y Mac y también para la versión para teléfonos celulares.</u>

### Controles de la reunión

Como organizador, el panel de control que se despliega durante la reunión permite ver quiénres están participando, silenciarlos si es necesario y compartir contenidos, como puede verse en la imagen 12.

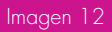

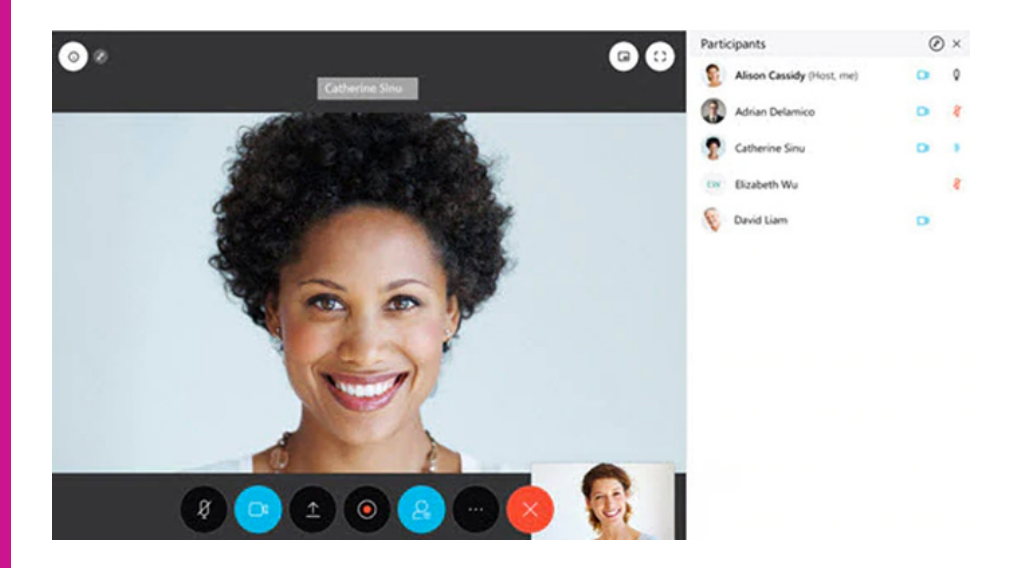

Como organizador, puede silenciar a cualquier persona en cualquier momento durante la reunión o antes de que entre. Los organizadores pueden silenciar a participantes individuales o al grupo completo.

Para silenciar o cancelar el silencio de personas específicas, busque el nombre del o la participante y seleccione «Silenciar» o «Cancelar el silencio», según sea el caso.

Para silenciar a todos a la vez seleccione «Silenciar a todos» o «Cancelar el silencio de todos» en el menú Participantes.

Se pueden encontrar más detalles del panel de control de la reunión en <u>https://help.webex.com/es-co/smtewv/</u> <u>Meeting-Controls-in-the-Cisco-Webex-Meetings-Virtual-Desktop-App</u>.

### Compartir contenidos dentro de la clase o reunión

Todos los participantes pueden compartir contenidos durante la clase o reunión. En general, la opción «compartir» está en la barra de control, como se puede ver en la imagen 13.

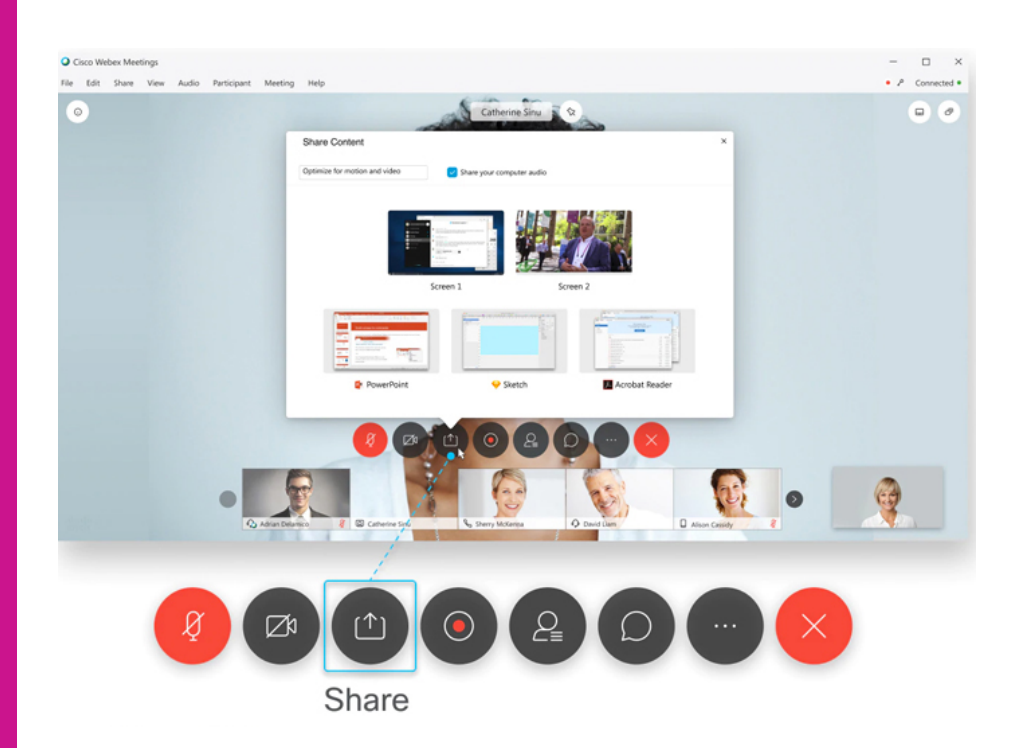

- Para compartir un archivo, seleccione «compartir» y luego la opción «compartir archivo».
- Para compartir una aplicación (navegadores web, visores y reproductores multimedia, entre otras):
  - que ya tenga abierta, seleccione «compartir» y seleccione luego la aplicación que desee comparitr de la lista de aplicaciones abiertas;
  - que no esté abierta, seleccione «compartir», luego «otras aplicaciones» y, a continuación, seleccione la aplicación que quiera compartir.
- Para compartir el área de trabajo en blanco (donde puede colaborar con otros participantes de la reunión mediante herramientas de texto y gráficos) seleccione «compartir» y luego «nueva pizarra blanca».

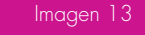

Para dejar de compartir contenidos, pantalla o aplicaciones, seleccione «dejar de compartir» en la barra flotante de la parte superior de la pantalla, como se ve en la imagen 14.

Imagen 14

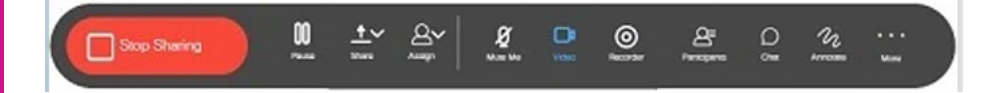

Sobre detalles de cómo compartir contenido también puede consultarse el video tutorial en: <u>https://help.webex.com/es-co/5ddww5/</u> <u>Share-Content-in-Cisco-Webex-Meetings-and-Cisco-Webex-Events</u>

Se puede grabar la actividad de la pantalla en cualquier aplicación de su computadora usando la grabadora de WebEx.

Se puede capturar audio multimedia a través de un adaptador adicional y narrar con voz al conectar un micrófono a su computadora.

Luego, se pueden reproducir la grabación desde el reproductor de WebEx.

Las instrucciones se encuentran en el sitio de Webex: <u>https://help.</u> webex.com/es-co/nifdygr/Record-Screen-Activity-Using-the-Webex-Recorder#task\_B079673857E90FDB4F088374D00A9892

Grabar actividad

IMPORTANTE En el sitio de Cisco Webex se pueden encontrat tutoriales e instrucciones: <u>https://help.webex.com/enis/8bzter/Cisco-Webex-Meetings-Video-Tutorials</u> y se pueden también encontrar instrucciones en inglés y español para las plataformas Windows y Mac y también para la aplicación móvil